## How to reset your password

Log in with your existing password. If you don't remember your password, click on "Forgot Login" and request a new one.

Once you are logged in, click the "Registration profile tab".

Click on the "Edit" tab, then click on "Update Your Profile"

Click on the "Website" tab.

Now your must enter your current password, then enter the password you would like, type is again to verify.

Click 'Update".